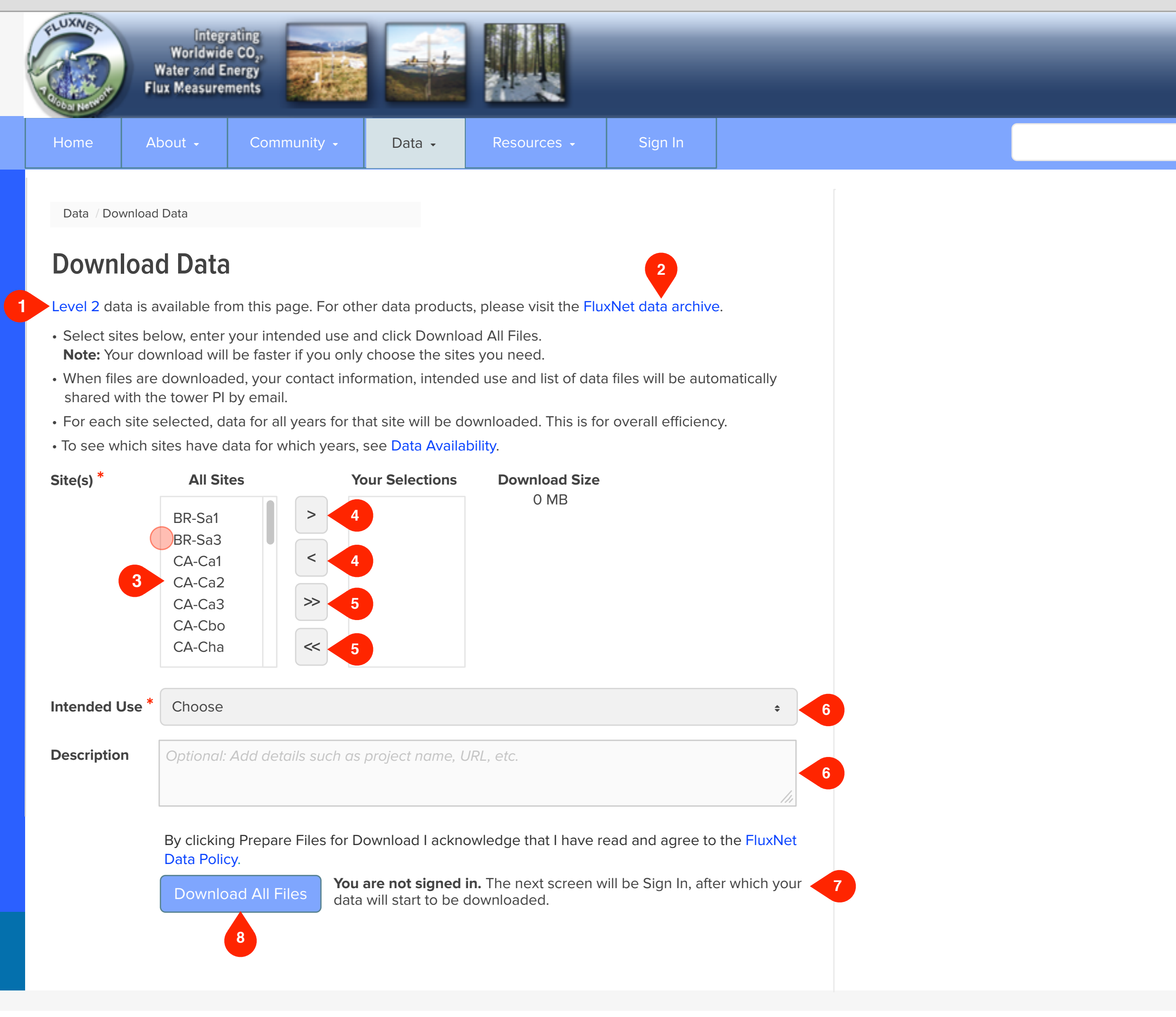

## *FluxNet • Download Data r1* Download Data page - Default

#### **Notes**

## Step

The next step shows:

• Some user selections for Site(s).

## **UI Spec**

1. Level 2 link: URL:

<To come>

Add an anchor for this link to the Level 2 section on that page.

2. AmeriFlux data archive link: URL:

http://daac.ornl.gov/cgi-bin/
dataset\_lister\_new.pl?p=9

- 3. Click to select one or more sites
- 4. Move selected
- 5. Move all
- 6. Selector values, etc.: See next page (Download Data page Selectors). Description is optional.
- 7. Sign In text: Only visible if user is not signed in.
- 8. Prepare Files for Download button: Initiates calculation of file size, so that user can decide whether or not to proceed.

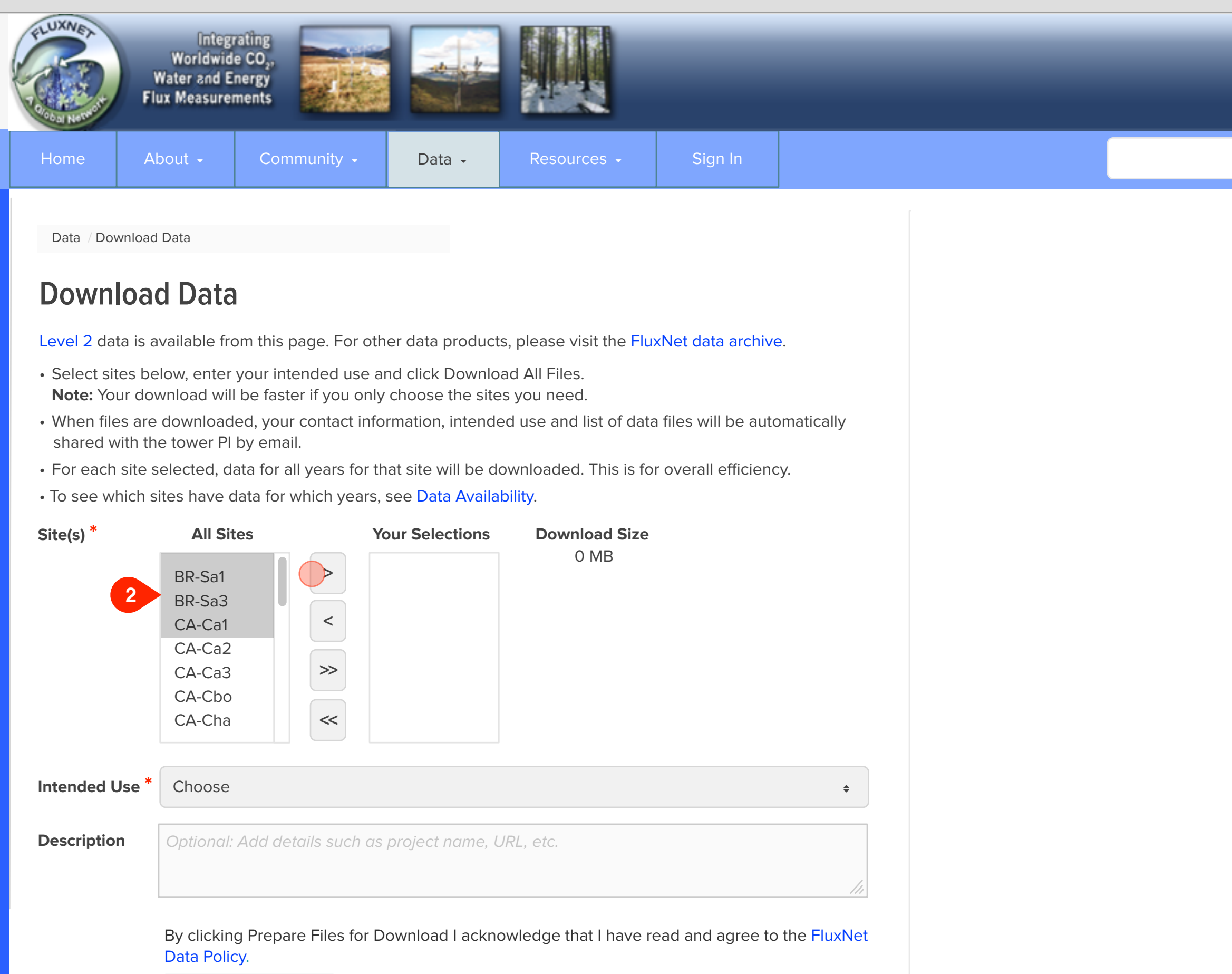

Download All Files

**You are not signed in.** The next screen will be Sign In, after which your data will start to be downloaded.

## *FluxNet · Download Data r1* Download Data page - Default

### Notes

## Step

The next step shows:

• Some user selections for Site(s).

## **UI Spec**

1. Multi-select: Can be discontiguous

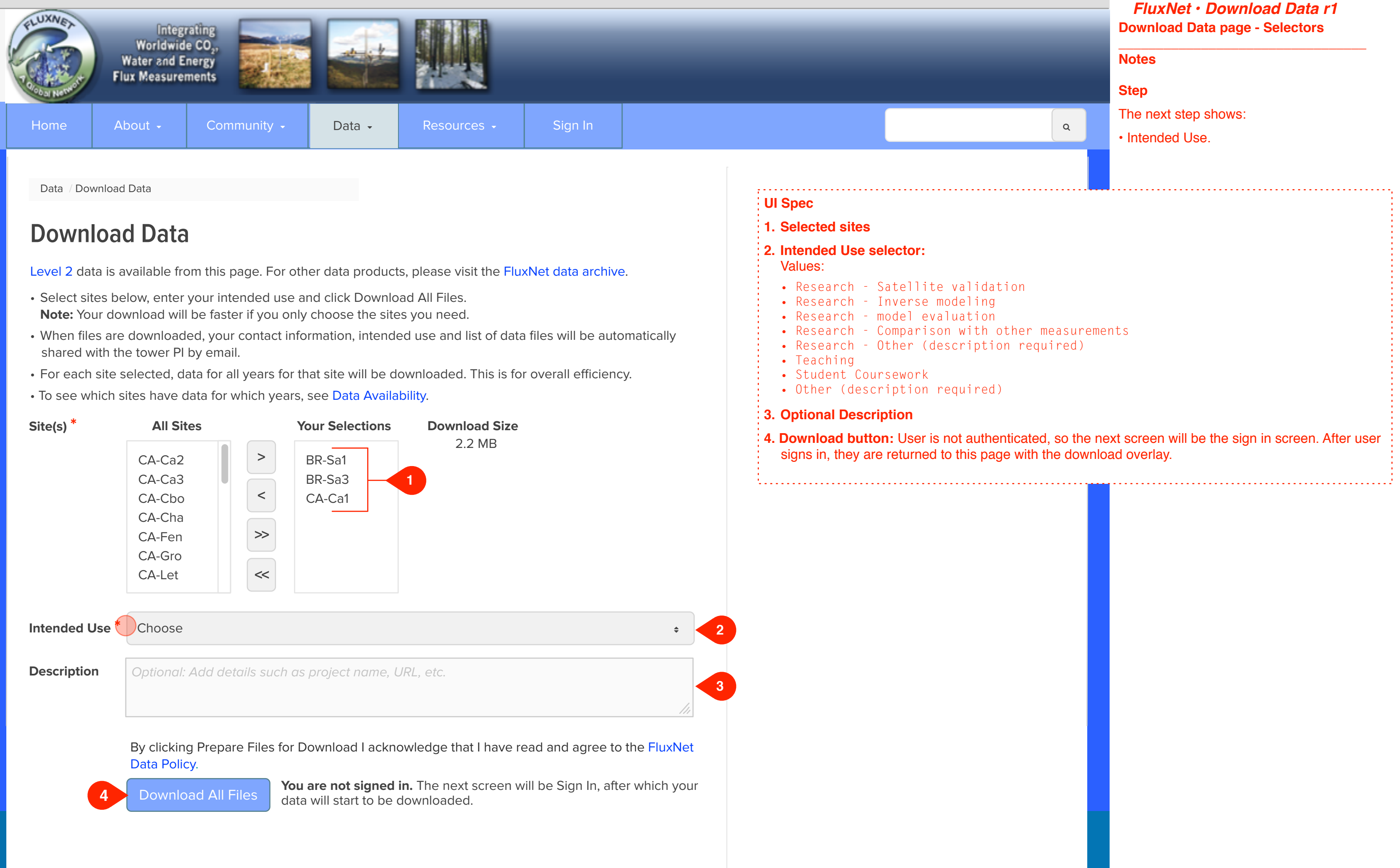

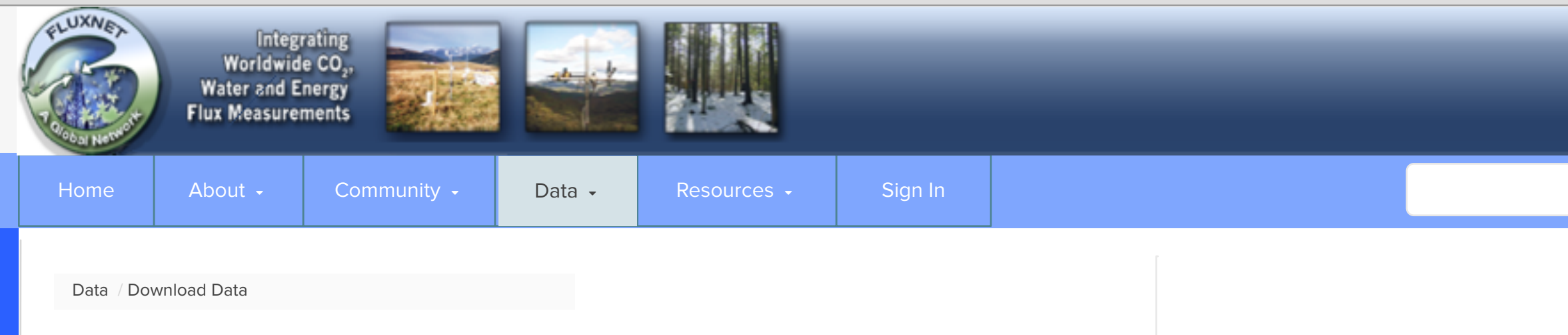

# **Download Data**

Level 2 data is available from this page. For other data products, please visit the FluxNet data archive.

- Select sites below, enter your intended use and click Download All Files. **Note:** Your download will be faster if you only choose the sites you need.
- When files are downloaded, your contact information, intended use and list of data files will be automatically shared with the tower PI by email.
- For each site selected, data for all years for that site will be downloaded. This is for overall efficiency.
- To see which sites have data for which years, see Data Availability.

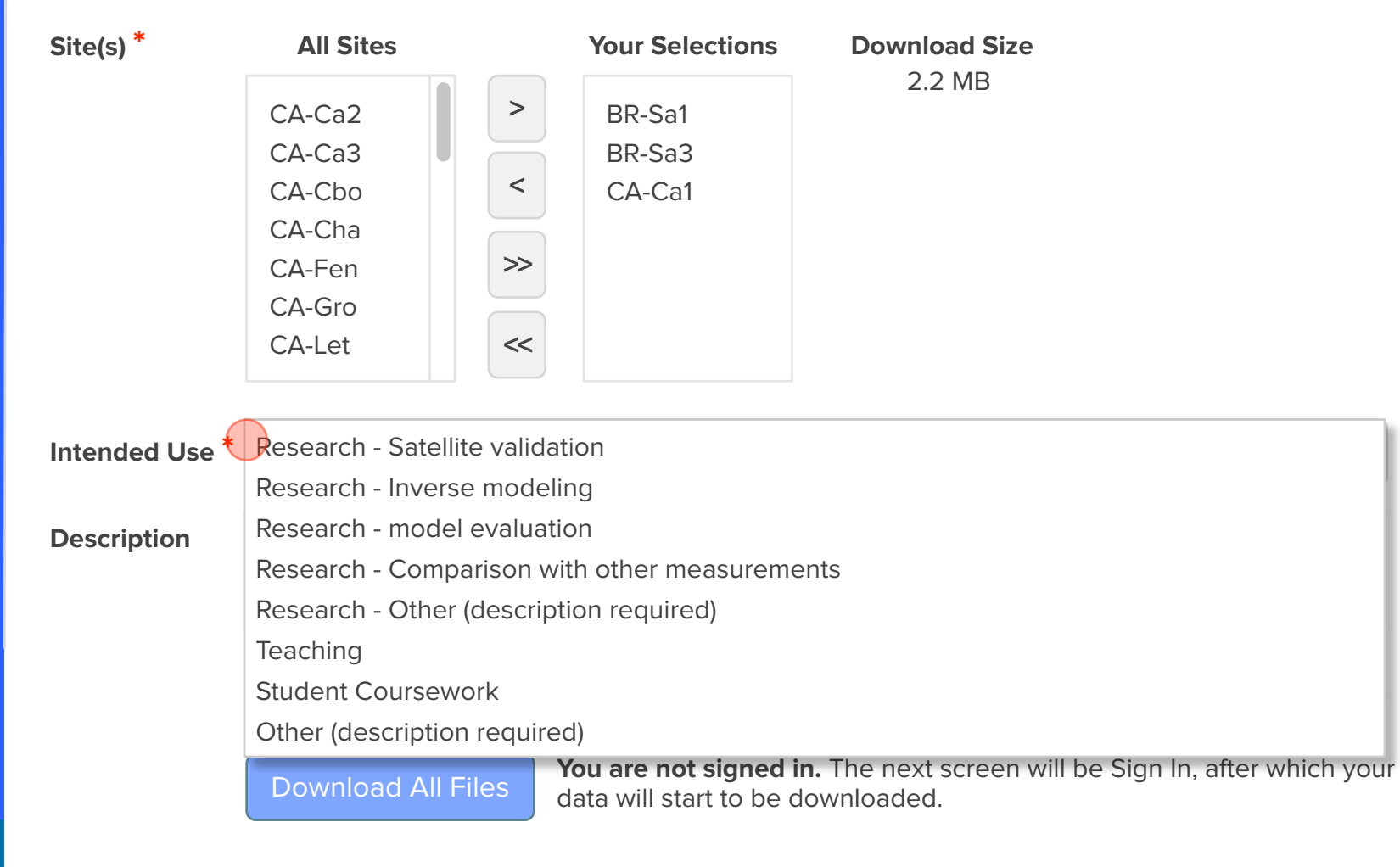

## *FluxNet · Download Data r1* Download Data page - Selectors

#### **Notes**

## Step

The next step shows:

• Intended Use.

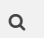

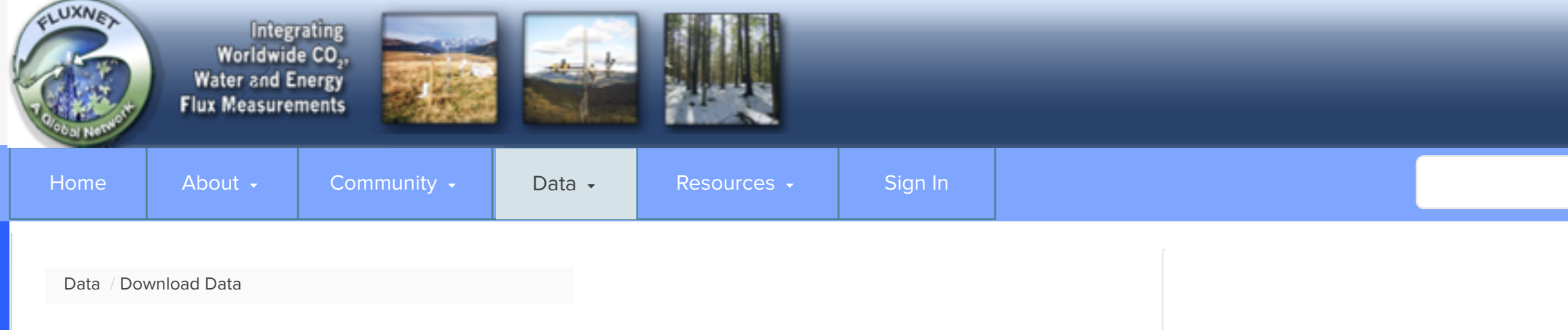

# **Download Data**

Level 2 data is available from this page. For other data products, please visit the FluxNet data archive.

- Select sites below, enter your intended use and click Download All Files. **Note:** Your download will be faster if you only choose the sites you need.
- When files are downloaded, your contact information, intended use and list of data files will be automatically shared with the tower PI by email.
- For each site selected, data for all years for that site will be downloaded. This is for overall efficiency.
- To see which sites have data for which years, see Data Availability.

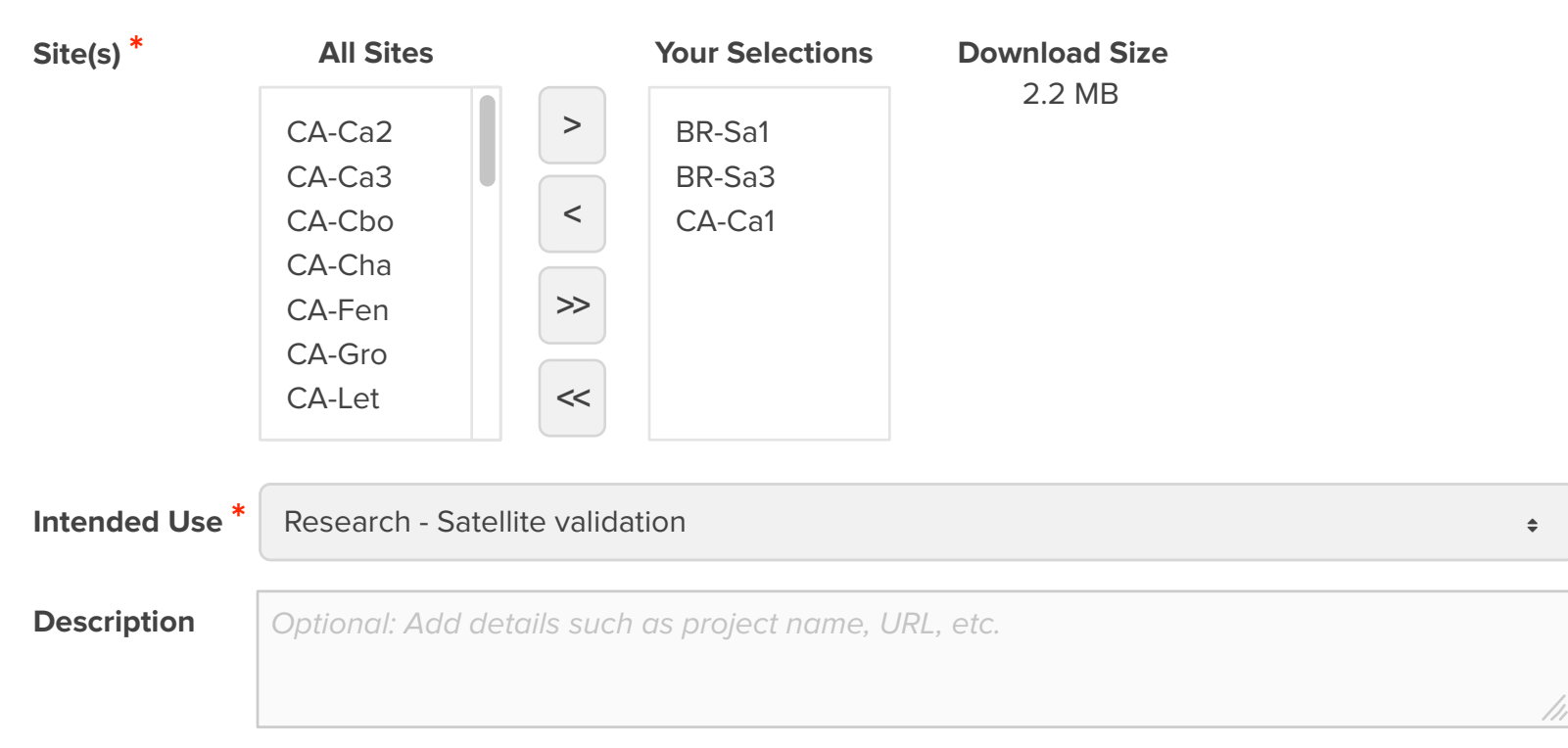

By clicking Prepare Files for Download I acknowledge that I have read and agree to the FluxNet Data Policy.

Download All Files

**You are not signed in.** The next screen will be Sign In, after which your data will start to be downloaded.

## *FluxNet · Download Data r1* Download Data page - Selectors

#### **Notes**

## Step

The next step shows:

• Sign In page. If user were signed in already, next step would be to initiate download.

| FLUXNEA    | Integr<br>Worldwid<br>Water and E<br>Flux Measurer | rating<br>e CO <sub>2</sub> ,<br>nergy<br>ments |        |             |         |  |
|------------|----------------------------------------------------|-------------------------------------------------|--------|-------------|---------|--|
| Home       | About -                                            | Community -                                     | Data 🗸 | Resources - | Sign In |  |
| User / Sig | ın İn                                              |                                                 |        |             |         |  |
| User Nam   | Create N                                           | New Account ?                                   | 1      |             |         |  |
| Password   | * Lost Pas                                         | ssword                                          |        |             |         |  |
|            | Sig                                                | gn In Car<br>2 3                                | ncel   |             |         |  |

## FluxNet · Download Data r1 Sign In

## Notes

## Step

The next step shows:

Data being downloaded

## UI Spec

1. Flux account popover text:

Your Flux account works on AmeriFlux, FluxNet and ISCN websites.

- 2. Sign In button: Takes the user to the Download Data page with the Download File overlay showing, ready to download the user's requested data files.
- **3. Cancel button:** Takes user back to Download Data page.

Q

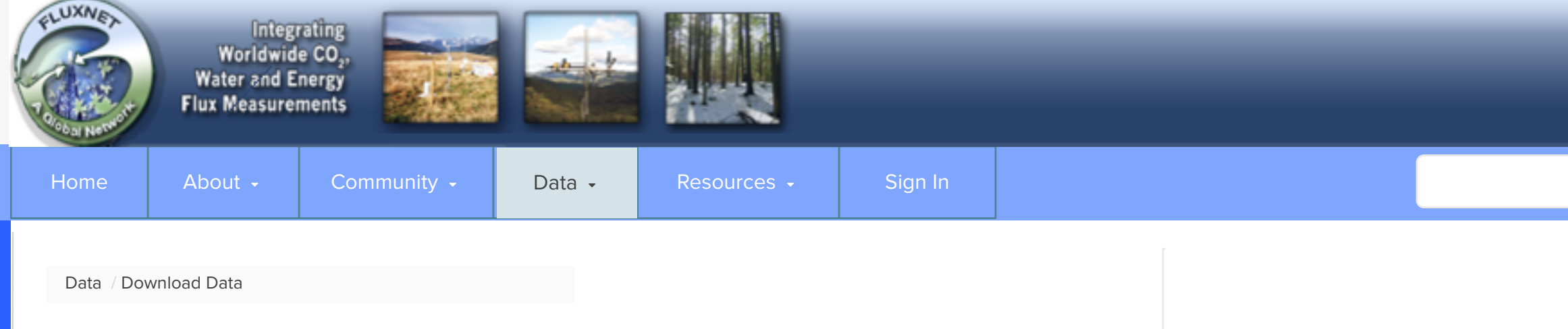

# **Download Data**

Level 2 data is available from this page. For other data products, please visit the FluxNet data archive.

- Select sites below, enter your intended use and click Download All Files. **Note:** Your download will be faster if you only choose the sites you need.
- When files are downloaded, your contact information, intended use and list of data files will be automatically shared with the tower PI by email.
- For each site selected, data for all years for that site will be downloaded. This is for overall efficiency.
- To see which sites have data for which years, see Data Availability.

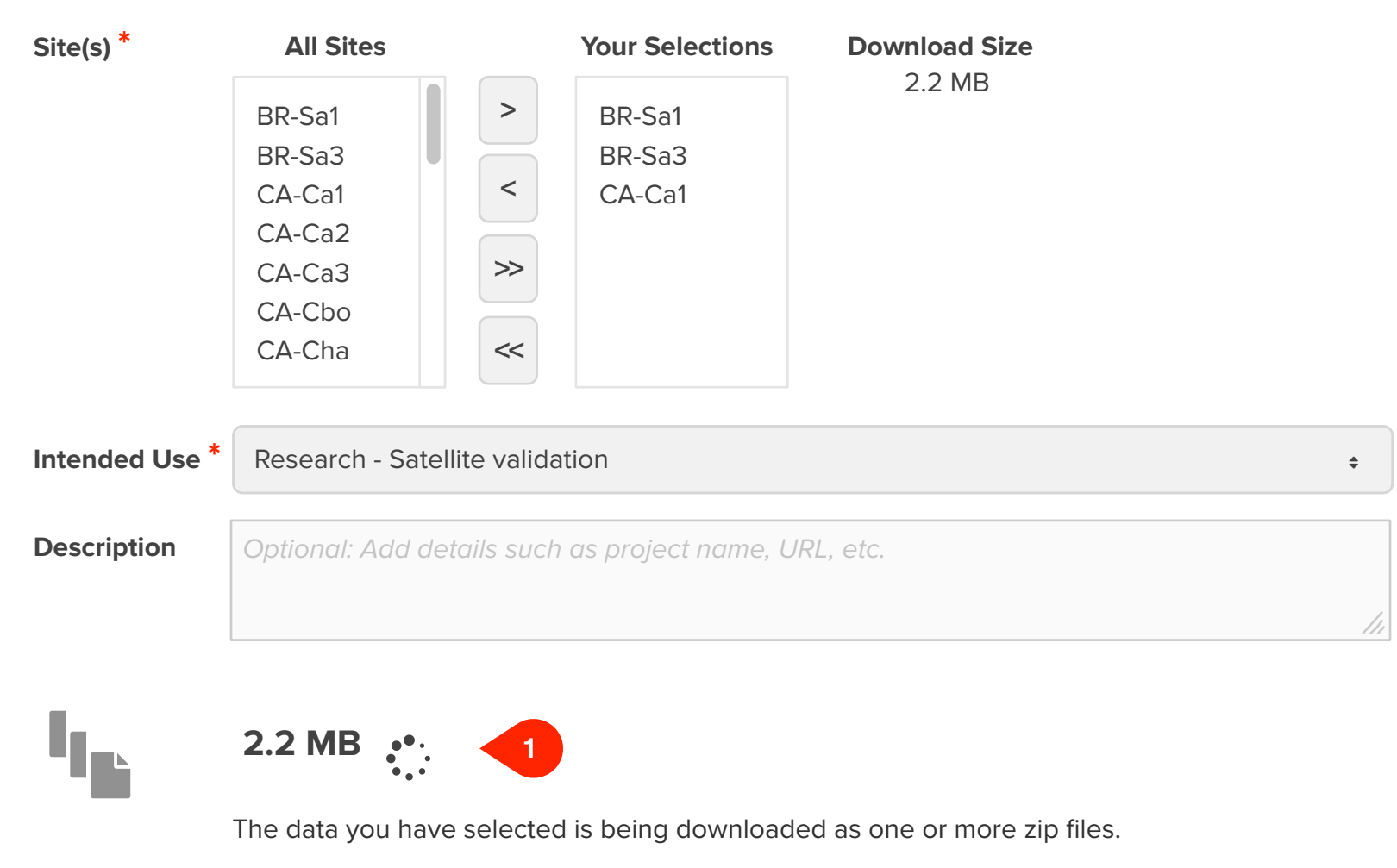

Cancel

2

## *FluxNet · Download Data r1* Download Data page - Selectors

#### **Notes**

## Step

The next step shows:

 Sign In page. If user were signed in already, next step would be Download Data page with Download File overlay.

## **UI Spec**

- **1. Spinner:** Indicates download is in progress.
- 2. Cancel button: Stops download.

Q

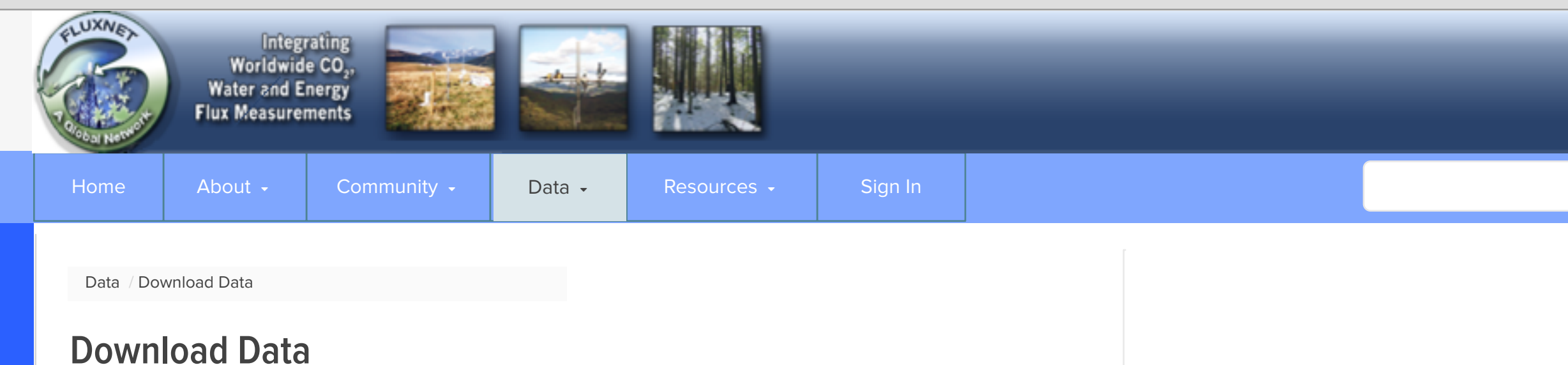

Level 2 data is available from this page. For other data products, please visit the FluxNet data archive.

- Select sites below, enter your intended use and click Download All Files.
   Note: Your download will be faster if you only choose the sites you need.
- When files are downloaded, your contact information, intended use and list of data files will be automatically shared with the tower PI by email.
- For each site selected, data for all years for that site will be downloaded. This is for overall efficiency.
- To see which sites have data for which years, see Data Availability.

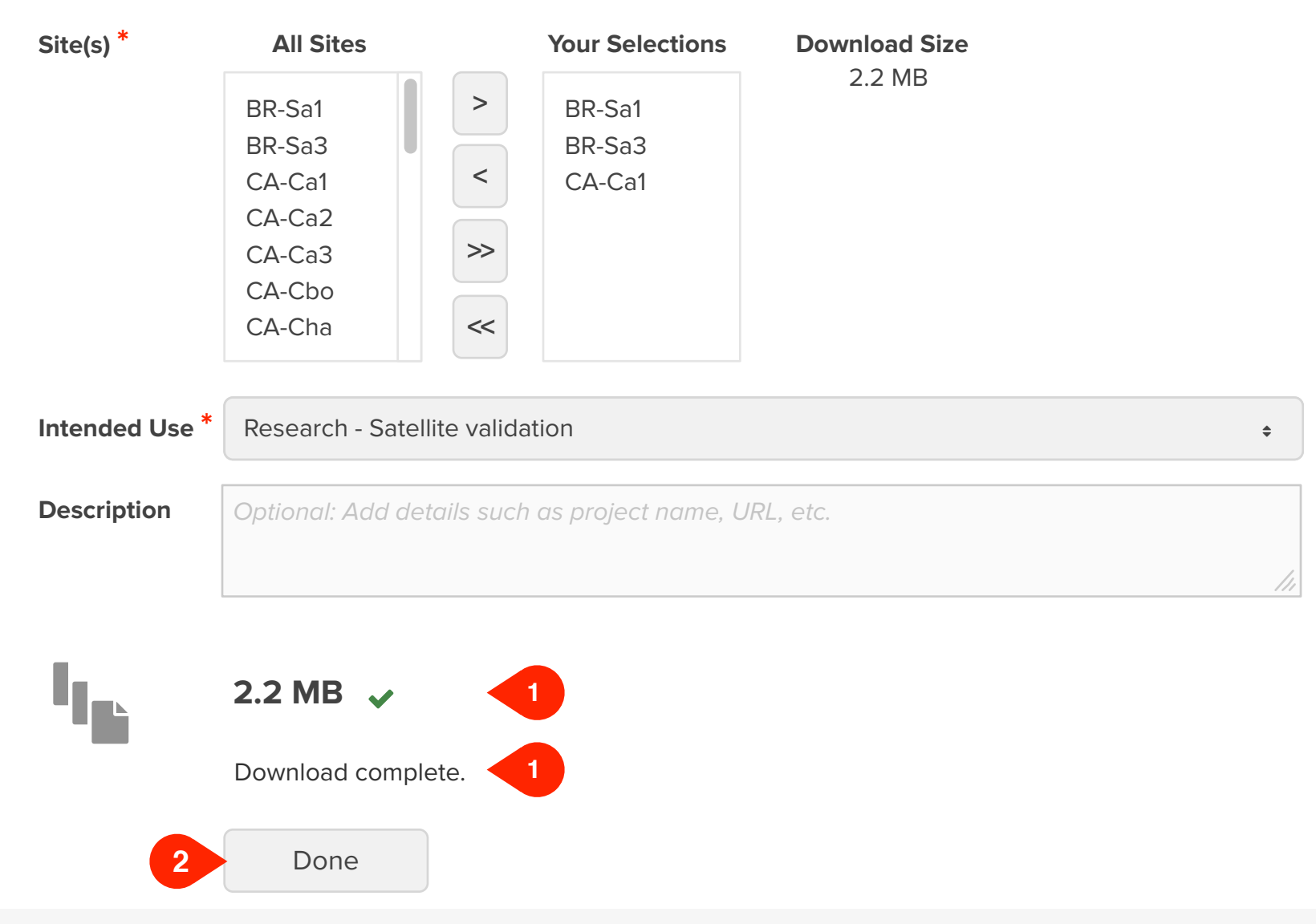

## *FluxNet · Download Data r1* Download Data page - Selectors

## Notes

## **UI Spec**

- 1. Check mark and text: Indicate download is complete.
- **2. Done button:** Takes user to Home page. They could also use navigation.